# DI-724GU Беспроводной гигабитный маршрутизатор 108G с поддержкой QoS

# Руководство по быстрой установке

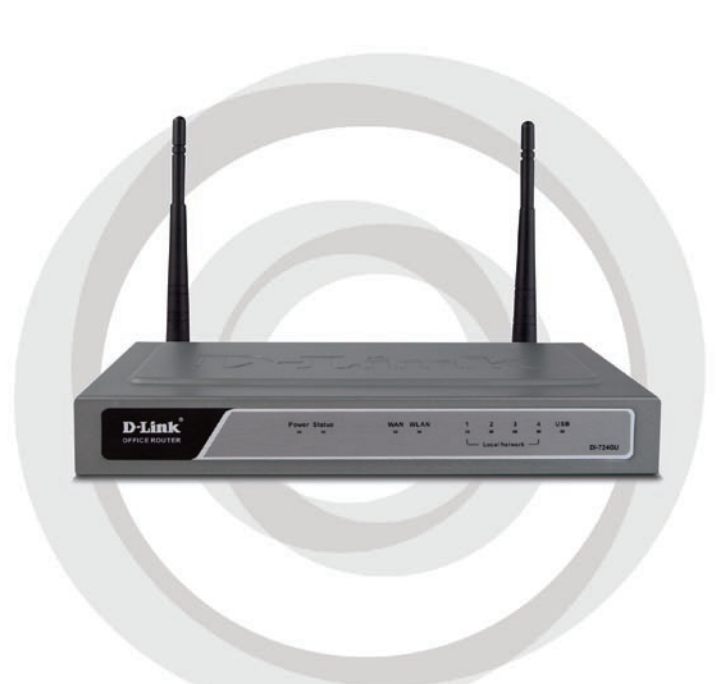

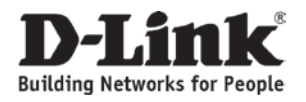

### Системные требования

- Ethernet-кабель или DSL-модем
- Компьютер с установленной операционной системой Windows®, Macintosh®, или Linux с установленным Ethernetадаптером
- Internet Explorer 6.х и выше, или Netscape® Navigator 7.0 и выше

Комплект поставки

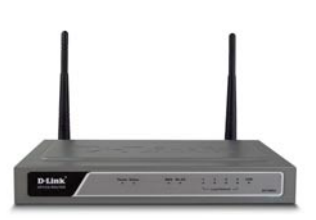

D-Link DI-724GU Беспроводной гигабитный маршрутизатор 108G с поддержкой QoS

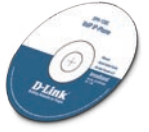

CD-ROM с руководством пользователя

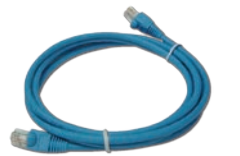

Ethernet-кабель 5 категории

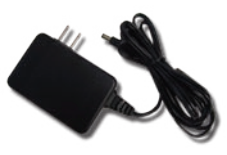

Адаптер питания

Если что-либо из перечисленного отсутствует, обратитесь к поставщику.

# Обзор устройства

#### Индикатор USB

Постоянное свечение указывает на подключение к порту USB. Этот индикатор мигает при передаче данных.

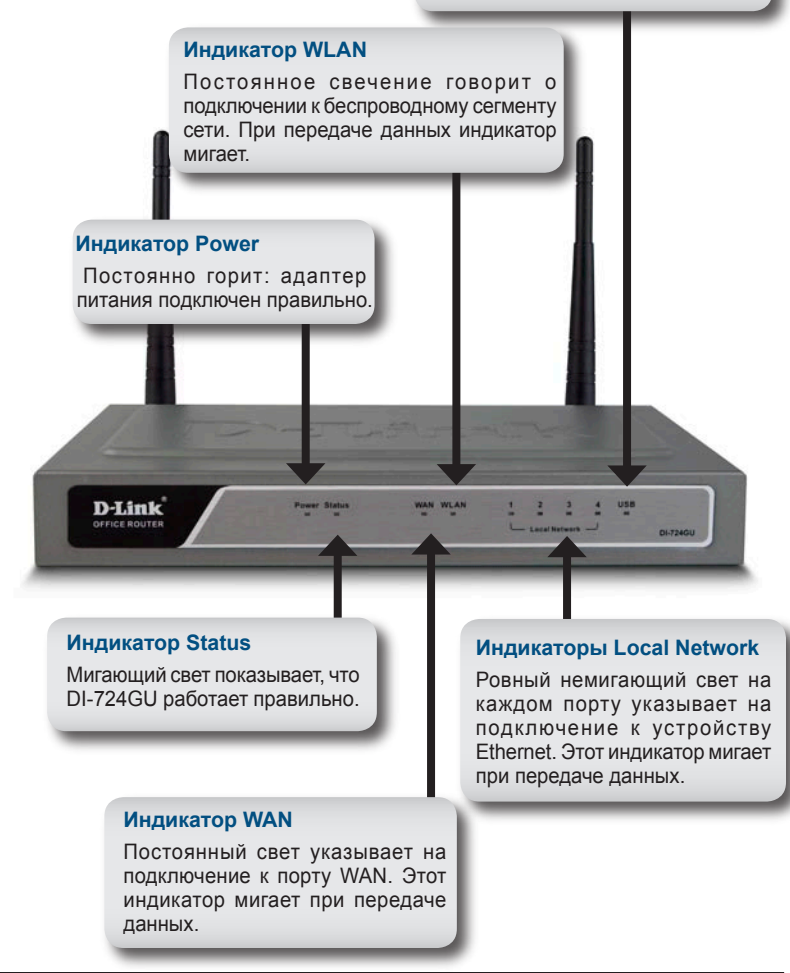

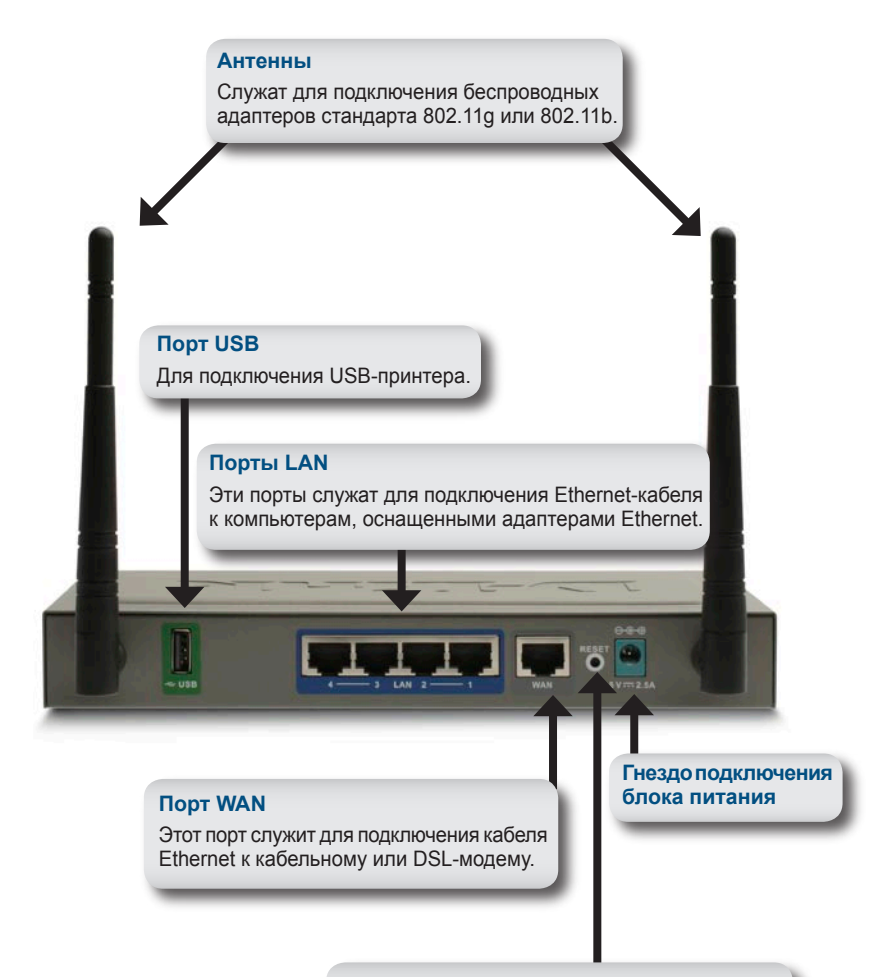

#### Кнопка Reset

Нажатие на кнопку восстановит настройки, принятые на маршрутизаторе по умолчанию.

### Установка устройства

- А. Сначала подключите адаптер питания к разъему, расположенному на задней панели DI-724GU и затем подключите адаптер питания к розетке или сетевому фильтру. Индикатор Power загорится, показывая, что устройство работает правильно.
- В. 1. Отключите кабельный или DSL-модем от питания; некоторые устройства не оборудованы on/off – переключателями и поэтому необходимо отключить из розетки адаптер питания. Теперь устройство DI-724GU находится во включенном состоянии, а модем в выключенном.

2.Кабельный/DSL-модем (Выключен) – DI-724GU (Включен)Подключите кабель Ethernet к разъему Ethernet, расположенному на модеме. После того, как кабель Ethernet надежно присоединен, подключите кабельный/DSL-модем к источнику электропитания, используя on/off – переключатель или включив в розетку адаптер питания.

3.Кабельный/DSL –модем (Включен) – DI-724GU (Включен). Подключите другой конец Ethernet-кабеля к порту WAN на задней панели DI-724GU. Индикатор WAN загорится в случае правильного подключения. Если индикатор не начнет светиться, пожалуйста, вернитесь к шагу B1 и повторите необходимые действия еще раз.

С. Подключите кабель Ethernet к порту LAN1 на задней панели DI-724GU и другой конец к свободному порт Ethernet сетевого адаптера компьютера, который будет использоваться для настройки DI-724GU. Индикатор порта LAN1 загорится в случае правильного подключения.

**Примечание:** Порты LAN маршрутизатора DI-724GU поддерживают функцию Auto-MDI/MDIX. Поэтому для подключения к порту LAN можно использовать кабель любого типа – «прямой» или «кроссовый».

D. Компьютеры, оснащенные беспроводными адаптерами стандарта 802.11g, могут подключаться к DI-724GU. Беспроводной адаптер Cardbus DWL-G650 AirPlus Xtreme G и беспроводной адаптер DWL-G520 AirPlus Xtreme G, могут подключаться к маршрутизатору, используя настройки по умолчанию

# Начало работы

#### YOUR NETWORK SETUP

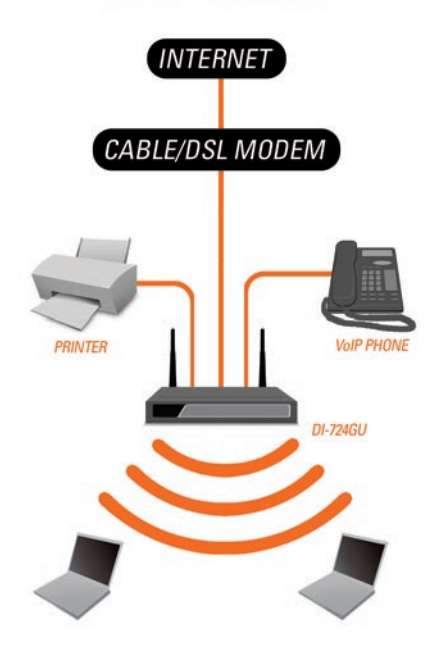

Помните, что беспроводные устройства **D-Link 108G** уже предварительно настроены для соединения друг с другом, используя свои параметры по умолчанию.

# Настройка

Этот раздел показывает каким образом настроить новый беспроводной гигабитный маршрутизатор D-Link 108G с поддержкой QoS, используя мастера установки D-Link.

Откройте Web-браузер и напечатайте "http://192.168.0.1" в поле URL-адреса. Затем нажмите на Enter или клавишу Return.

| 🖹 Mi | icroso | ft Inte  | rnet Expl   | orer  |      |        |   |
|------|--------|----------|-------------|-------|------|--------|---|
| File | Edit   | View     | Favorites   | Tools | Help |        |   |
| G    | Back   | • 🔁      | ) - 🗙       | 2     |      | Search | X |
|      | ss 🔏   | http://: | 192.168.0.1 | 1     |      |        |   |

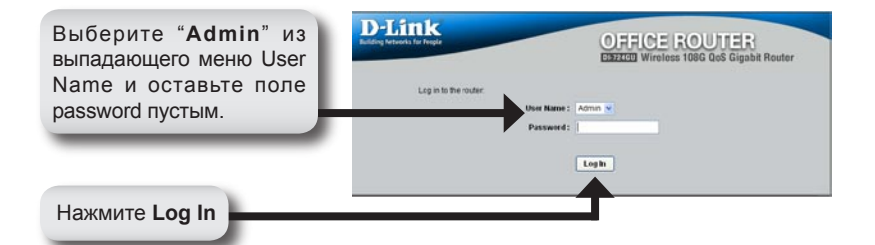

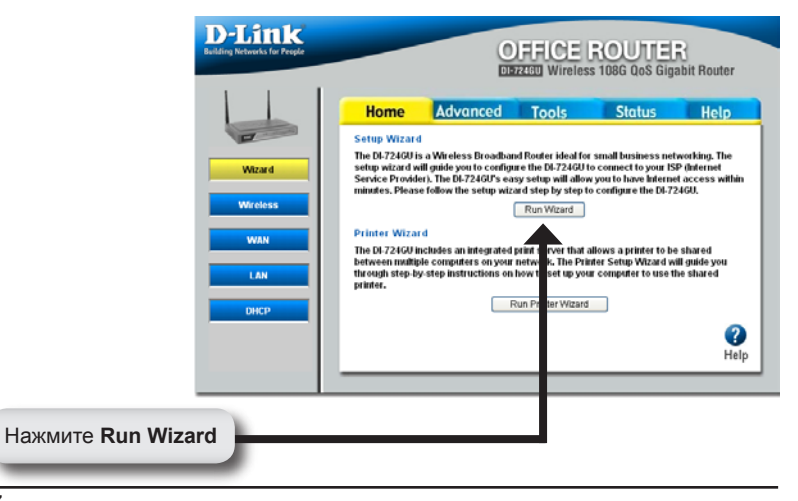

#### Настройка

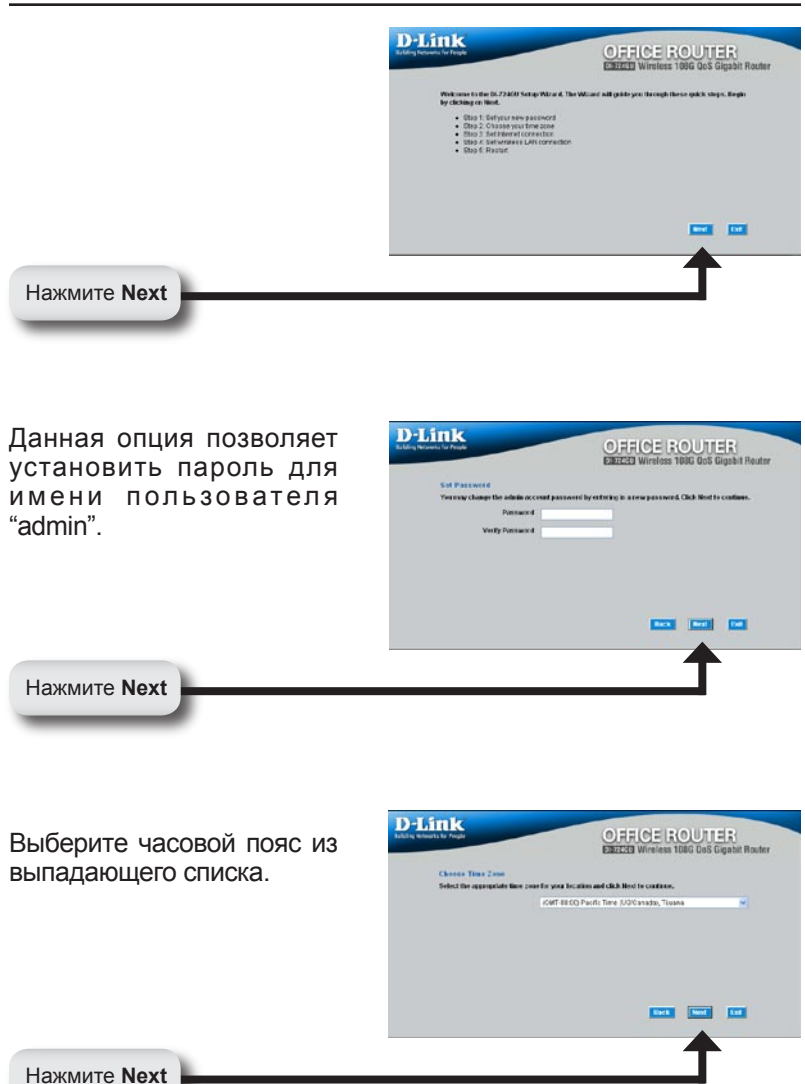

#### Динамический IP-адрес

Необходимо выбрать тип подключения к Интернет для маршрутизатора. Если не знаете какую из настроек выбрать, пожалуйста, свяжитесь с провайдером.

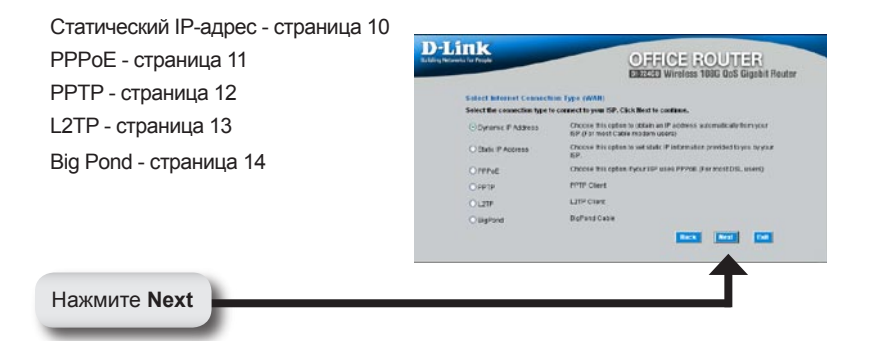

Если выбрать динамический IP-адрес, появится это окно: (Используется в основном для кабельных сервисов Интернет).

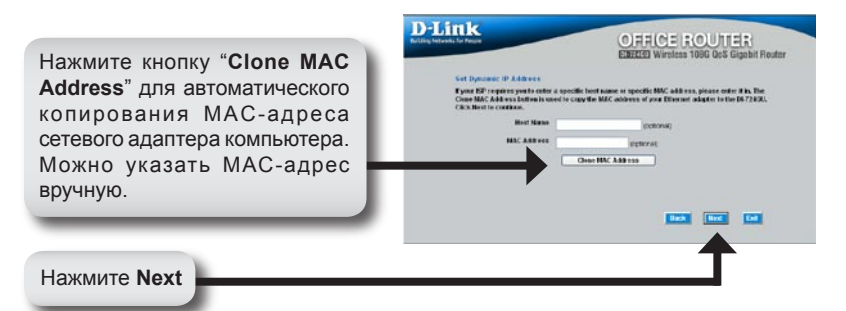

### Статический ІР-адрес

Если провайдер Интернет требует назначения статического IP-адреса, пожалуйста, выберите соответствующую радиокнопку.

|                              | CARELES WHETEAS TODA GAS DISENT HOLE                                                                    |
|------------------------------|----------------------------------------------------------------------------------------------------|
| Select Internet Connect      | ten Type (WAN)                                                                                          |
| Select the connection type t | a connect to your ISP. Click Next to continue.                                                          |
| C Dynamic IP Address         | Choose this option to obtain an P address automatically tram your<br>ISP if or must Cable modern users) |
| C RAC P Address              | Choose this option to set static IP information provided to you by your<br>ISP.                         |
| C PIPEE                      | Choose this option if your IOP uses PPPv6 (For most DGL users)                                          |
| CPPTP                        | PPTFCIBA                                                                                                |
| CLIP                         | L2TP Olient                                                                                             |
| Chafford                     | Refered Cable                                                                                           |
|                              |                                                                                                    |
|                              |                                                                                                    |
|                              | Back Med Est                                                                                            |

Нажмите Next

Введите IP-адрес, который первоначально был предоставлен провайдером услуг Интернет. Нужно заполнить все необходимые поля.

| Set Statt: IP Address |               | and ND Chick Booths continue   |
|-----------------------|---------------|--------------------------------|
| WAR P Address         | 0.383         | yes in case with the contrast, |
| Submet Mask           | 255 255 255 0 |                                |
| Galloway Address      | 8383          |                                |
| Prenary DHS Address   | 0383          |                                |
| Secondary DNS Address | 6385          |                                |
|                       |               |                                |
|                       |               | Best Next Lat                  |

Нажмите Next

### PPPoE

Если провайдер использует PPPoE (протокол Point-to-Point Protocol over Ethernet), выберите соответствующую радиокнопку.

| Select Internet Connecti      | en Tare (WM)                                                                                             |
|-------------------------------|----------------------------------------------------------------------------------------------------|
| Select the connection type to | connect to your INP. Click Next to continue.                                                             |
| O Dynamic IF Address          | Choose this option to option an IP address automatically from your<br>ISP. (For most Cable modern usars) |
| O Static IP Accress           | Choose this option to set static IP information provided to you by your IGP.                             |
| OFFRE                         | Choose this option if your ISP uses PPPeak (For most CRL users)                                          |
| OPPTP                         | PPTP Citere                                                                                              |
| OLITE                         | L2TP Clean                                                                                               |
| Olighans                      | BigPond Cable                                                                                            |
|                               |                                                                                                    |
|                               |                                                                                                    |

Нажмите **Next** 

Нажмите Next

Если имеется динамическое IP-соединение, введите имя пользователя и пароль, предоставленный провайдером.

|                                  |                                   | TCHI Wireless 1886 GoS Gigsbit Router |
|----------------------------------|-----------------------------------|---------------------------------------|
| Sat POP+E                        |                                   |                                       |
| The pervice mane is optional but | may be required by your           | ISP. Click Heat to continue.          |
|                                  | O Dynamic I <sup>to</sup> O Diete | cP.                                   |
| P Address                        | 0.02.1                            |                                       |
| Uper Name                        | dini                              |                                       |
| Personal                         |                                   |                                       |
|                                  |                                   |                                       |
| Refage Password                  |                                   |                                       |
| Service Name inplicmati          |                                   |                                       |
|                                  |                                   |                                       |
|                                  |                                   |                                       |
|                                  |                                   | -                                     |

**Примечание:** Пожалуйста, удалите любой клиент PPPoE, установленный на вашем компьютере.

### PPTP

Если провайдер использует PPTP (Point to Point Tunneling Protocol), выберите соответствующую радиокнопку. <image>

Нажмите Next

Если имеется динамическое IP-соединение, введите IP сервера, учетную запись РРТР и пароль, предоставленный провайдером.

|                                 |                        | CINZEED Wireless 108G GoS Gigat | it Routs |
|---------------------------------|------------------------|---------------------------------|----------|
| Sat PPTP Class                  |                        |                                 |          |
| Please set your FPTP Cleast dat | a then proon Next to c | orfene.                         |          |
|                                 | Objeanie IP OB         | itali: P                        |          |
| My IP                           | 315.316                |                                 |          |
| Submit Mask                     |                        |                                 |          |
| Gatoway IP Address              | 36.36                  |                                 |          |
| Sarver P                        | 36.36                  |                                 |          |
| PPTP Account                    | 1000                   |                                 |          |
| Passered                        |                        |                                 |          |
| Entype Passwood                 |                        |                                 |          |
|                                 |                        | INCO NO.                        |          |
|                                 |                        |                                 |          |

Нажмите Next

Если используется D-Link статическое ІР-Sal DOTD Clines соединение, введите ІР-Please set your PPTP Client data then press liest to conta адрес,маску подсети, ІР-ODynamie IP O Ctafe IF My P 10.00 адрес шлюза, IP сервера, Beert Marik 255 255 255.0 учетную запись РРРТ и et F 20.00 пароль, предоставленные ----провайдером. Passwerd ..... Нажмите Next

L2TP

Если провайдер использует L2TP (Layer Two Tunneling Protocol), выберите соответствующую кнопку. **D**-Link OFFICE ROUTER Salect Internet Connection Type (WMI) of the connection type to connect to your ISP. Click Next to continue. Departie IP Address Choose this option to obtain an P wither ISP. For most Cable modern users) Choose this option to set state IP internation p Rate P Attest Choose this option if your ISP uses PPPolit (Fo OPPRE PPTP Climit OPPTE OLITP L2TP Client RePort Cable C Baffand Unit Need Lat

Нажмите Next

Если используется динамическое IPсоединение, введите IPадрес сервера L2TP, имя пользователя и пароль, предоставленный провайдером.

|                                                      |                 | EINFELEE     | Wireless 1 | 108G QcS 0 | ligabit Route |
|------------------------------------------------------|-----------------|--------------|------------|------------|---------------|
| Set L21P Client                                      |                 |              |            |            |               |
| Please set your L2TP Client data                     | then press Next | to confines. |            |            |               |
|                                                      | O Dysime P      | O state #    |            |            |               |
| LITP IP ABB res                                      | (11)            |              |            |            |               |
| 121P Salaet Mask                                     |                 |              |            |            |               |
| 121P Saleway P Address                               |                 |              |            |            |               |
| L2TP Server IP Address trans<br>be same as galencity | 0363            |              |            |            |               |
| User Master                                          |                 |              |            |            |               |
| Password                                             |                 |              |            |            |               |
| Ratype Password                                      |                 |              |            |            |               |
|                                                      |                 |              | Inter I    | Heat       |               |

Нажмите Next

Если используется **D**-Link ORRICE ROUTER статическое ІРhit Rout соединение, введите ІР-Please set your L2IP Climit data througe the Next to conta O Dynamic F @ Bate F адрес L2TP, маску L20 P Addess 0.08.0 подсети, IP-адрес шлюза, LTIP Subset Mark 1985 200 255 w PANnes ane IP сервера L2TP, имя PAtters inty 0.08 пользователя и пароль, Upper Magnet Password .... предоставленный Fetge Password Not Ltd провайдером. Нажмите Next

### **Big Pond**

Выберите эту опцию, если используется соединение через широкополосный кабель Telstra BigPond в Австралии.

**D**-Link OFFICE ROUTER dect Informet Connection Type (WAN) Select the connection type to connect to your ISP. Click Next to cont Dynamic IP Address Choose the option to obtain an P address at ISP. & cr most Cable modem users) Choose this option to set static 1<sup>p</sup> internation pro ISP. SHE PASSES Choose the option if your SP uses PEPsE (For r OPPHE PPTP Class OPPTP LITP Client OLTH Report Cable Barana Linck Mind Last

Нажмите **Next** 

Введите имя пользователя и пароль, предоставленный провайдером.

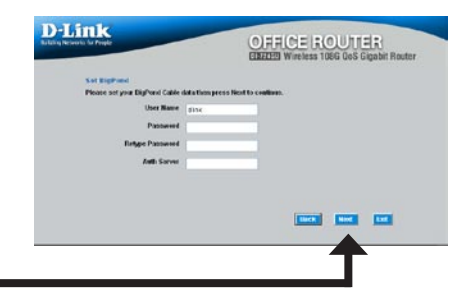

Нажмите Next

### Настройки беспроводного подключения

Настройки по умолчанию для беспроводной сети 802.11g: SSID = dlink

#### Channel = 6

Можно изменить эти параметры в соответствии с настройками существующей беспроводной сети.

|                              | EIEFELES Wireless 108G QoS Gigabit Route                                           |
|------------------------------|------------------------------------------------------------------------------------|
| 541 807,116                  | Witeless LAW Connection                                                            |
| Enter in the SS<br>continue. | ID name and Channel number to be used for the Wireless Access Point, Click Next to |
|                              | SSD dra                                                                            |
|                              | Owned a second second second                                                       |
|                              |                                                                                    |
|                              |                                                                                    |
|                              |                                                                                    |
|                              |                                                                                    |
|                              |                                                                                    |
|                              |                                                                                    |
|                              |                                                                                    |
|                              |                                                                                    |
|                              |                                                                                    |
|                              |                                                                                    |

Нажмите Next

Если требуется использовать шифрование для сети 802.11g, DI-724GU предоставляет два типа беспроводного шифрования WEPиWPA-PSK. По умолчанию шифрование отключено. Можно изменить настройки шифрования для повышения безопасности беспроводной сети.

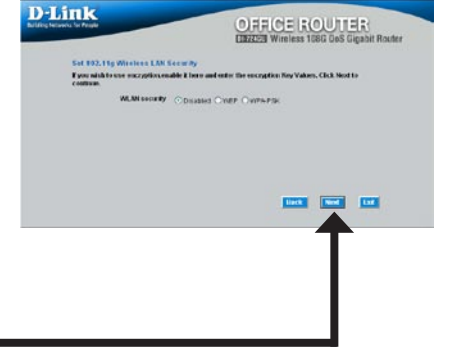

Нажмите Next

**WEP** 

Если требуется использовать д в а у р о в н я W Е Р шифрования: 64-бит и 128бит (используются только 16-ричные символы). Вы можете изменить настройки шифрования для повышения безопасности беспроводной сети.

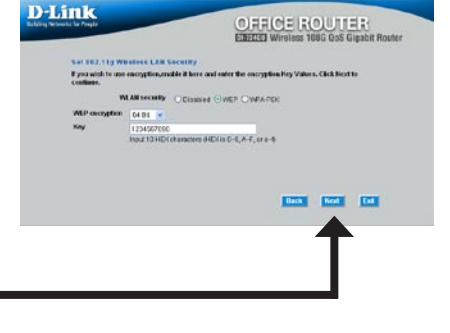

Нажмите Next

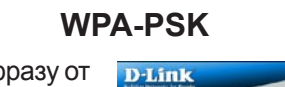

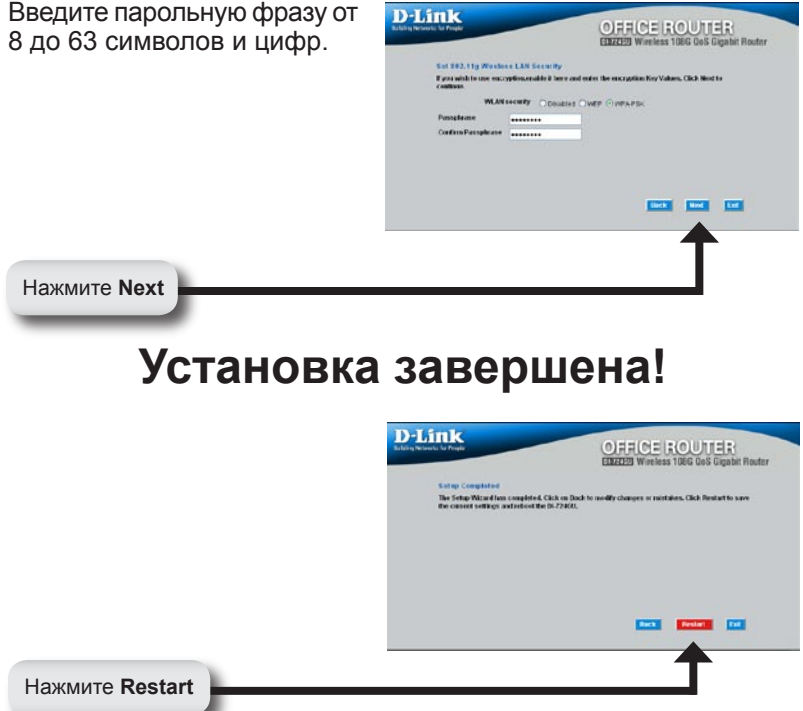

# Проверка Интернет-соединения

Вы вернетесь на вкладку **Home**. Закройте окно Web-браузера и откройте новое (т.е. Internet Explorer или Netscape® Navigator). Подключитесь к любому Web-сайту для тестирования подключения к Интернет.

За дополнительными настройками и информацией обратитесь к вкладкам **Advanced**, **Tools**, или **Status** в Web-браузере; или к руководству, расположенному на компакт-диске.

### Мастер установки принтера

Убедитесь, что принтер подключен к USB-порту маршрутизатора.

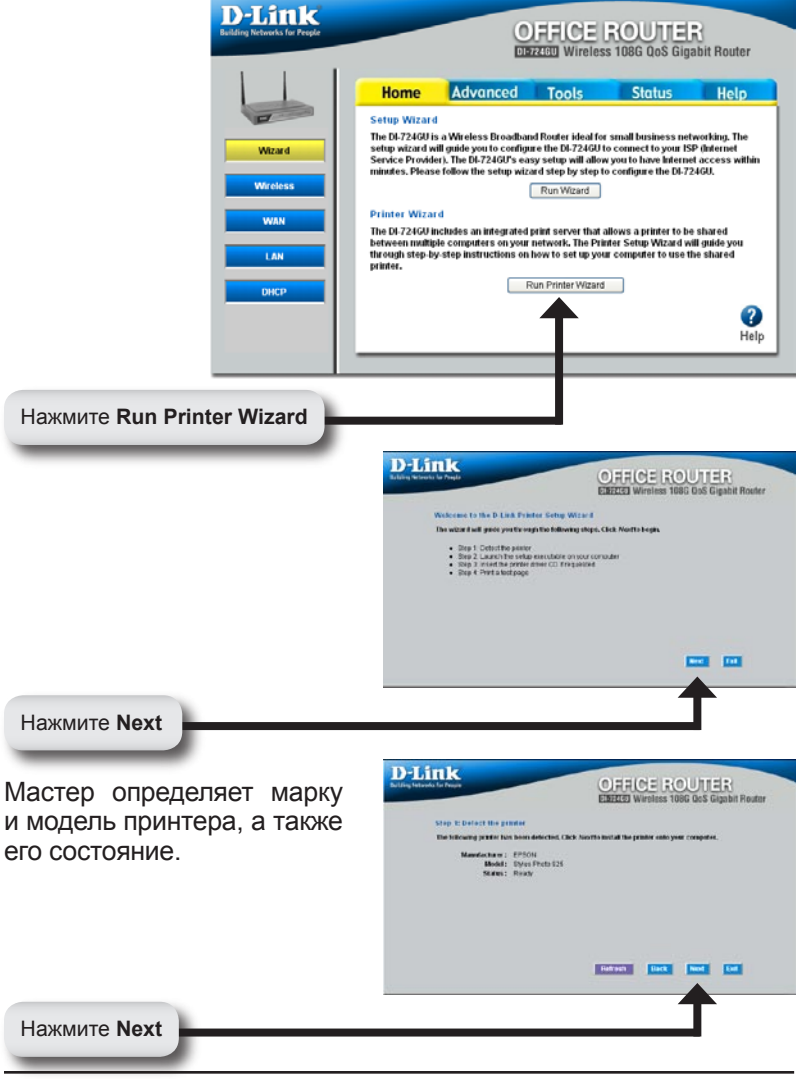

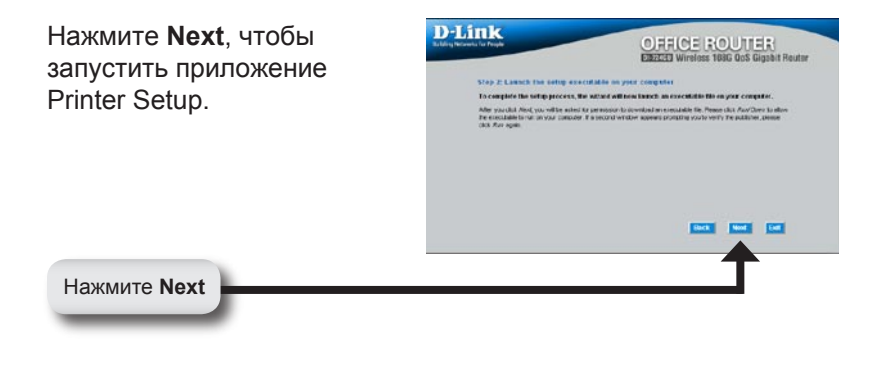

Это приложение может быть запущено, когда получен доступ от маршрутизатора. Не нажимайте на **Save**.

Нажмите Run

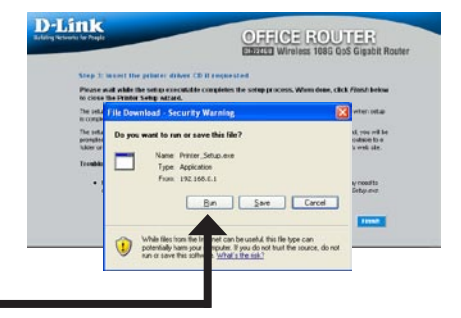

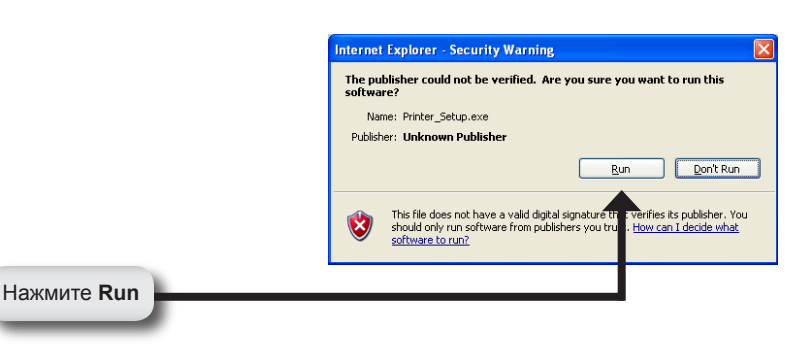

|                                                                                  | Printer Setup                                                                                                    |
|----------------------------------------------------------------------------------|----------------------------------------------------------------------------------------------------|
|                                                                                  | Installing "Stylus Photo 925"<br>V1.1i                                                                                                    |
| Необходимо установить драйвер<br>для принтера, если он не встроен<br>в Windows®. | Printer Setup         Setup           Q         Cannot find a pre-installed driver for "Solus Photo 925".           Preser town the driver CD has shaped with the printer and dose any resulting pop-up windows.           Use the file browner to select the CD driver (or other driver location).           Select CD to select the driver location.           Select CD to select the driver location. |
| Нажмите ОК                                                                       |                                                                                                    |
| Нажмите Browse лля                                                               | Files Needed                                                                                                    |
| указания местоположения<br>драйвера и затем нажмите                              | Some files on EPSON Stylus Photo 925 are needed. OK Cancel                                                                                                    |
| OK.                                                                              | Insert EPSON Stylus Photo 925 into the drive selected<br>below, and then click DK.                                                                                                    |
|                                                                                  | Copy files from:                                                                                                    |

Как только мастер закончил установку принтера, напечатайте пробную страницу, чтобы проверить его работу.

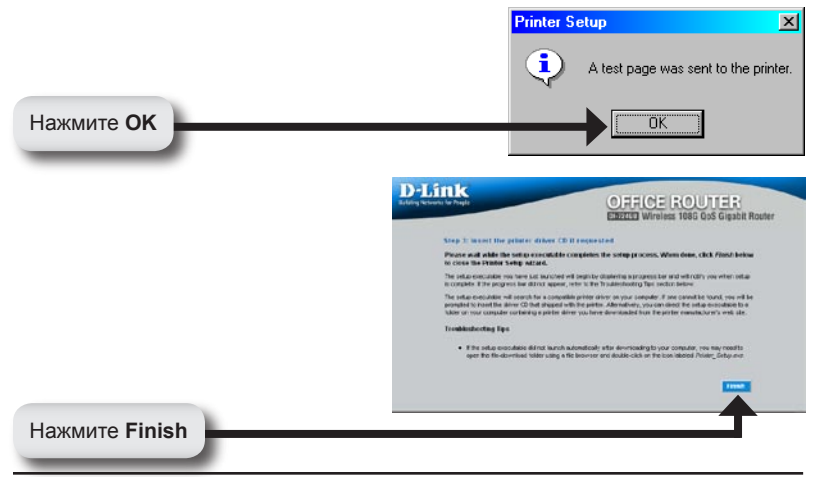

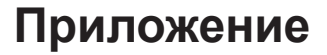

При подключении к сети, необходимо убедиться, что сетевой адаптер компьютера имеет правильные настройки. Настройки должны быть такими, чтобы получать IPадрес маршрутизатора DI-724GU автоматически.

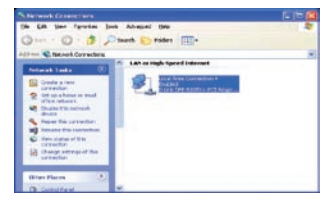

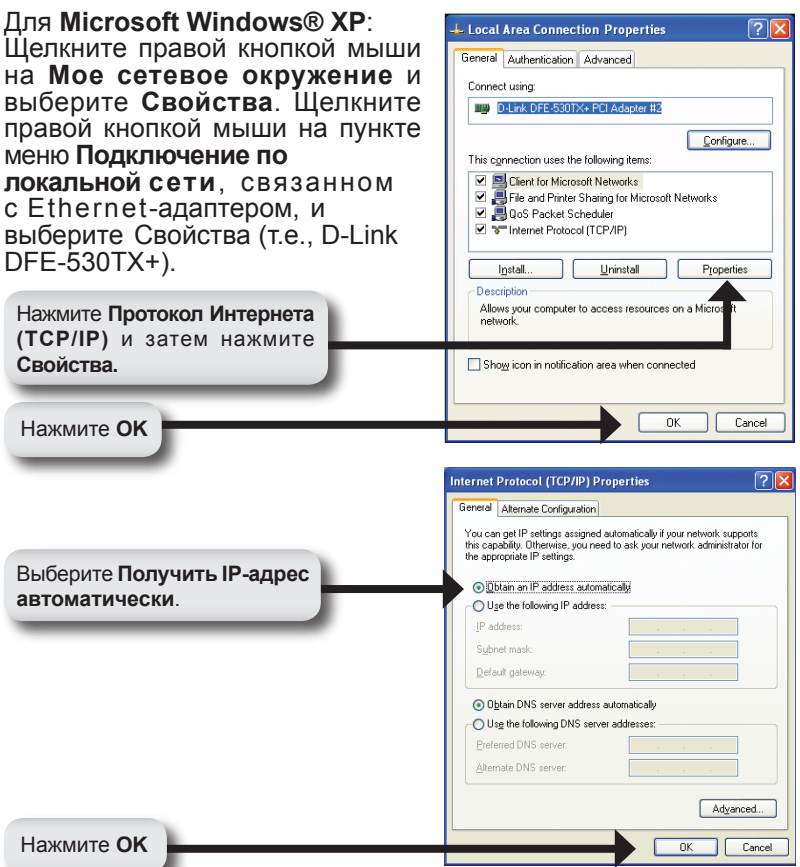

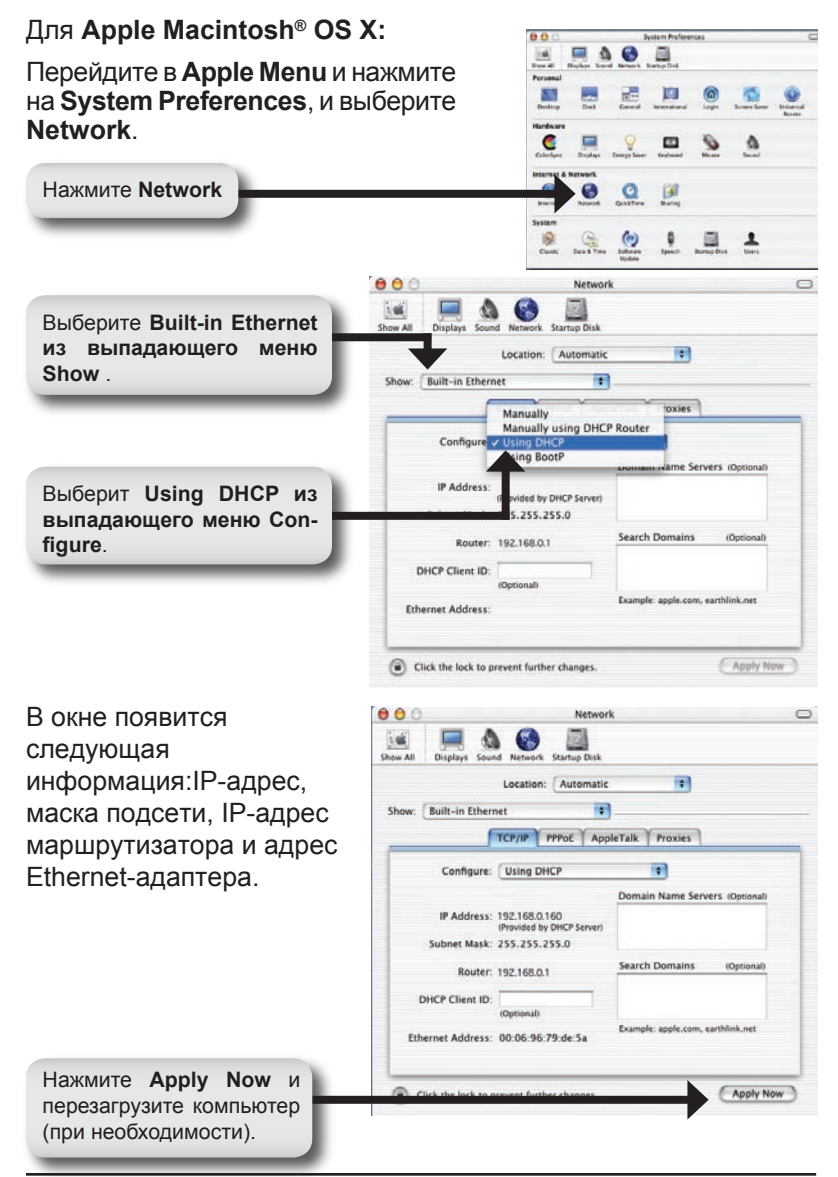

### Техническая поддержка

Обновления программного обеспечения и документация доступны на Интернет-сайте D-Link.

D-Link предоставляет бесплатную поддержку для клиентов в течение гарантийного срока.

Клиенты могут обратиться в группу технической поддержки D-Link по телефону или через Интернет.

Техническая поддержка D-Link: (495) 744-00-99

Техническая поддержка через Интернет

http://www.dlink.ru email: support@dlink.ru

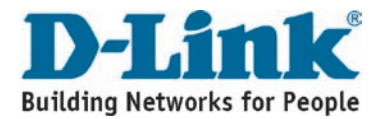